## How to Register with DUAL through Orchid

Updated 3/13/2024

## 1) Login to Orchid Connect – <u>connect.orchidinsurance.com</u>.

| Monstoriume May Be in Effect: Click Here: Eot. Details |                                                                                                    |                              |  |  |  |  |
|--------------------------------------------------------|----------------------------------------------------------------------------------------------------|------------------------------|--|--|--|--|
|                                                        | Phone or Email, we're here to help you ? Main Switchboard: 772-226-5546                                                                                                    |                              |  |  |  |  |
| ORCHID<br>The First Choice.                            | NEW CARRIERSI We are adding more A M Best A- or Better Rated carriers all the time. For personal Lines, this impacts rating time stightly! Thank you for your patience as we work to optimize rating while adding more op<br>We are experiencing increased demand on our phones and chats. We appreciate your patience and apologize for any delays you may experience during this time. | tions for you to offer.      |  |  |  |  |
| GET HELP                                               |                                                                                                    |                              |  |  |  |  |
| 2 772-228-5546                                         |                                                                                                    |                              |  |  |  |  |
| NEED A LOGIN?                                          | All the set                                                                                                    |                              |  |  |  |  |
| 🛓 Sign Lij                                             | ORCHID CONNECT                                                                                                    |                              |  |  |  |  |
|                                                        | Please Log In                                                                                                    |                              |  |  |  |  |
|                                                        | E-mail *                                                                                                    |                              |  |  |  |  |
|                                                        | Password * Ecopot your password?                                                                                                    |                              |  |  |  |  |
|                                                        | Log In                                                                                                    |                              |  |  |  |  |
|                                                        |                                                                                                    |                              |  |  |  |  |
|                                                        | COPYRIGHT © 2016-2024 ORCHID                                                                                                    | * Indicates a Required Field |  |  |  |  |

## 2) Click on Digital Partnerships.

|                                  | Moratoriums May Be In Effect: <u>Click H</u>                                                                                                    | ere For Details                                                                                                    |
|----------------------------------|----------------------------------------------------------------------------------------------------|----------------------------------------------------------------------------------------------------|
|                                  | Phone or Email, we're here to help you                                                                                                    | ? Main Switchboard: 772-226-5546                                                                                                    |
| ORCHID<br>The First Choice.      | )<br>NEW CARRIERSI We are adding more A.M Best A- or Better Rated carriers all the time. For personal Lines, this impa<br>We are experiencing increased demand on our phones and chats. We appreciate your patience | Its rating time slightly! Thank you for your patience as we work to optimize rating while adding more options for you to offer. and apologize for any delays you may experience during this time. |
| Home Quotes & Policies           | Insureds                                                                                                    | Search All 💌 Search 💌 Kaitlyn Brod- Agent                                                                                                    |
| Dashboar                         | 1                                                                                                    | × •                                                                                                    |
| Personal Lines<br>Quick Queues   | Create N                                                                                                    | ew Quote                                                                                                    |
| Commercial Lines<br>Quick Queues |                                                                                                    |                                                                                                    |
| Training Center                  | Personal Lines                                                                                                    | Digital Partnerships                                                                                                    |
| State Guidelines                 |                                                                                                    |                                                                                                    |
| Claims                           |                                                                                                    |                                                                                                    |
|                                  | COPYRIGHT © 2016-2024 ORCHID                                                                                                    | ** Indicates a Required Field                                                                                                    |

3) Select your state and click the DUAL tile.

|                  |                                                  |                                                                                    |                                                                 | Мо                                                              | atoriums May Be In Effect: Clic                                  | Here For Details                                                     |                                                                                     |                                                                                                   |                              |
|------------------|--------------------------------------------------|------------------------------------------------------------------------------------|-----------------------------------------------------------------|-----------------------------------------------------------------|------------------------------------------------------------------|----------------------------------------------------------------------|-------------------------------------------------------------------------------------|---------------------------------------------------------------------------------------------------|------------------------------|
| Home             | ORCHID<br>The First Choice.<br>Quotes & Policies | Phone or Email, we're h<br>NEW CARRIERSI We are<br>We are experiencing<br>Insureds | ere to help you<br>adding more A.M Best A<br>Increased demand o | - or Better Rated carriers all the<br>n our phones and chats. N | time. For personal Lines, this in<br>Ve appreciate your patience | pacts rating time slightly! Thank yo<br>e and apologize for any dela | ou for your palience as we work to opi<br>ays you may experience during<br>Search A | Main Switchboard: 772-226-5546<br>imize rating while adding more opi<br>this time.<br>II V Search | ions for you to offer.       |
|                  | Dashboa                                          | ard                                                                                |                                                                 |                                                                 |                                                                  |                                                                      |                                                                                     |                                                                                                   | V .                          |
|                  | Home                                             | 1 Select a sta                                                                     | Alabama                                                         | ~ 2 Se                                                          | elect a product b                                                | elow to quote.                                                       |                                                                                     |                                                                                                   | *                            |
| Com<br>Quic      | nmercial Lines<br>ck Queues                      |                                                                                    | Per                                                             | sonal Lines                                                     |                                                                  |                                                                      | Commerci                                                                            | al Lines                                                                                          |                              |
| Chi<br>Ma<br>Tra | eck Balance/<br>ke Payments<br>lining Center     | ORCHID<br>The Find Choice.                                                         | NEPTUNE<br>Primary Flood                                        | Jewelers Mutual                                                 | <b>DUAL</b><br>Private Flood                                     | NEPTUNE<br>COMMERCIAL ROOM                                           | NITONAL FLOOD<br>NITONAL FLOOD<br>NITONAL FLOOD                                     |                                                                                                   |                              |
|                  |                                                  | Tower Hill<br>Specialty<br>Mobile Home                                             | NFIP                                                            |                                                                 |                                                                  |                                                                      |                                                                                     |                                                                                                   |                              |
|                  |                                                  | COPYRIGHT © 2016-20                                                                | 024 ORCHID                                                      |                                                                 |                                                                  |                                                                      |                                                                                     |                                                                                                   | C Indicates a Required Field |

- 4) You will be routed to the DUAL registration page.
  - a. You only need to fill out the registration form **<u>once</u>**.
  - b. If you have already registered using this form, click the green "Sign In" button.
  - c. To register for the first time, enter your information in the fields. Double check that your correct Orchid agency code is listed and correct it, if needed.

| DUAL     |                                                                                                    |  |
|----------|----------------------------------------------------------------------------------------------------|--|
|          | Sign Up to Become an Agent<br>Sign up now to generate quotes and policies for your clients. Signing up is quick and easy – just fill out the form below to experience the benefits of the<br>Flood WebRater for yourself! |  |
| Г        | Agent First Name                                                                                                    |  |
|          | Kaitlyn                                                                                                    |  |
|          | Agent Last Name                                                                                                    |  |
|          | Brod                                                                                                    |  |
|          | Agent Email Address                                                                                                    |  |
| <b>۲</b> | kbrod3@orchidinsurance.com                                                                                                    |  |
|          | Agency Name                                                                                                    |  |
|          | John Doe Insurance Agency                                                                                                    |  |
|          | Agency Code                                                                                                    |  |
|          | AGY1234                                                                                                    |  |
|          | Optional agency identifier assigned by your Wholesater.                                                                                                    |  |
|          | Submit Already registered? Sign in                                                                                                    |  |

## 5) Click "Submit."

| <b>DUAL</b> |                                                                                                    |  |
|-------------|----------------------------------------------------------------------------------------------------|--|
|             | Sign Up to Become an Agent<br>Sign up now to generate quotes and policies for your clients. Signing up is quick and easy – just fill out the form below to experience the benefits of the<br>Flood WebRater for yourself!<br>Agent First Name<br>Kaitlyn |  |
|             | Agent Last Name Brod Agent Email Address kbrod3@orchidinsurance.com                                                                                                    |  |
|             | Agency Name John Doe Insurance Agency Agency Code                                                                                                    |  |
|             | Addr124 Optional agency identifier assigned by your Wholesalec. Submit Already registered? Sign: In-                                                                                                    |  |

6) You will receive a pop-up Success message prompting you to check your email to activate your account.

| QUAL          |                                                                                                    |                                                                                              |
|---------------|----------------------------------------------------------------------------------------------------|----------------------------------------------------------------------------------------------|
| Reset         | Password                                                                                                    |                                                                                              |
| Email Addres  |                                                                                                    | Instructions                                                                                 |
| kbrod@ord     |                                                                                                    | ① To reset/recover your password,                                                            |
| Activation Co |                                                                                                    | piesse enter me activation code<br>sent to you via email. If you do not<br>receive an email: |
|               |                                                                                                    | Check your Spam or Bulk Mail                                                                 |
| New Passwor   | Success                                                                                                    | folders.                                                                                     |
|               | You have been registered successfully.<br>To finalize your registration, please check your email account for an activation code. | automation@dualcommercial.com<br>r address book.<br>uest another email,                      |
|               |                                                                                                    | OK the steps to                                                                              |
| Submit        |                                                                                                    | Check all email addresses                                                                    |
| _             |                                                                                                    |                                                                                              |
|               |                                                                                                    | Create a strong password using                                                               |
|               |                                                                                                    | eight characters or more. It can be<br>any combination of upper and                          |
|               |                                                                                                    |                                                                                              |
|               |                                                                                                    | only, like ! @ # \$ % ^ & * _).                                                              |
|               |                                                                                                    | Accents and accented characters                                                              |
|               |                                                                                                    |                                                                                              |
|               |                                                                                                    | (?) If you need assistance, please                                                           |
|               |                                                                                                    |                                                                                              |

 You will receive an email with an activation code to complete your registration. Click "<u>click here</u>" in the email.

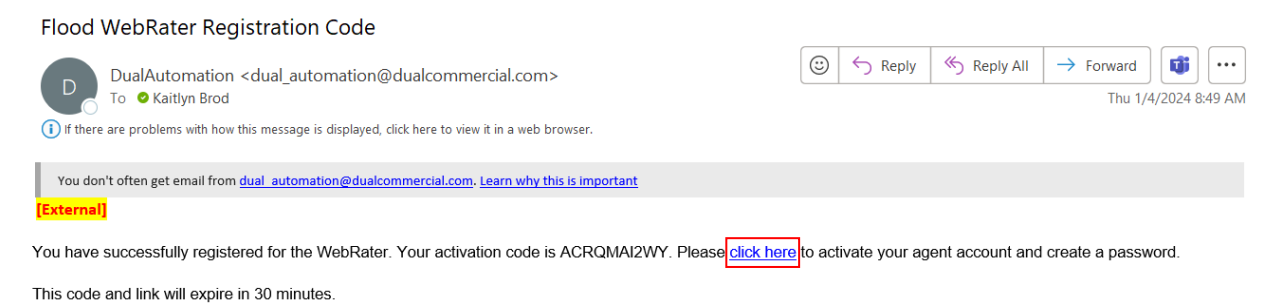

If you did not initiate this registration, please contact us at flood@dualcommercial.com

8) You will be routed to the Reset Password page. Your activation code from the email should be prefilled.

| QUAL                                                                                   |              |
|----------------------------------------------------------------------------------------|--------------|
| Reset Password                                                                         |              |
| Email Address  Activation Code  Activation Code  New Password  Verify Password  Submit | Instructions |

9) Complete the fields with your email and new password. Click "Submit".

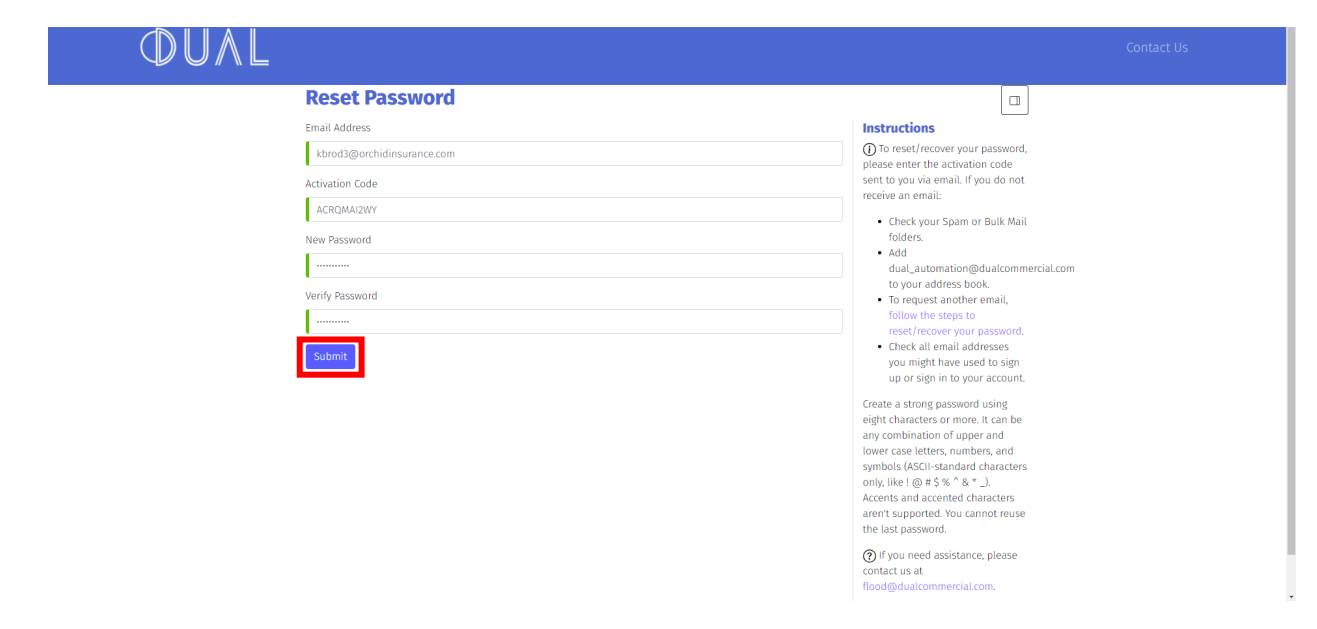

10) If everything matches, you should receive a Success message. Click "OK".

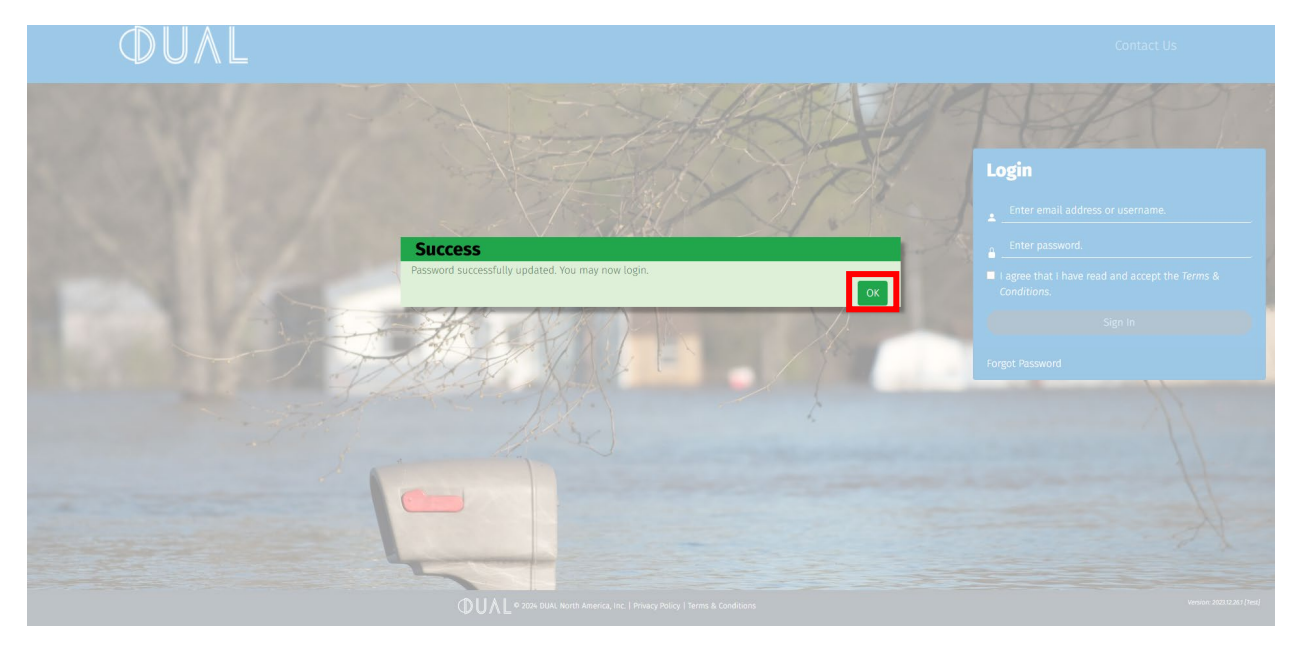

11) Enter your username and password and click "Sign In".

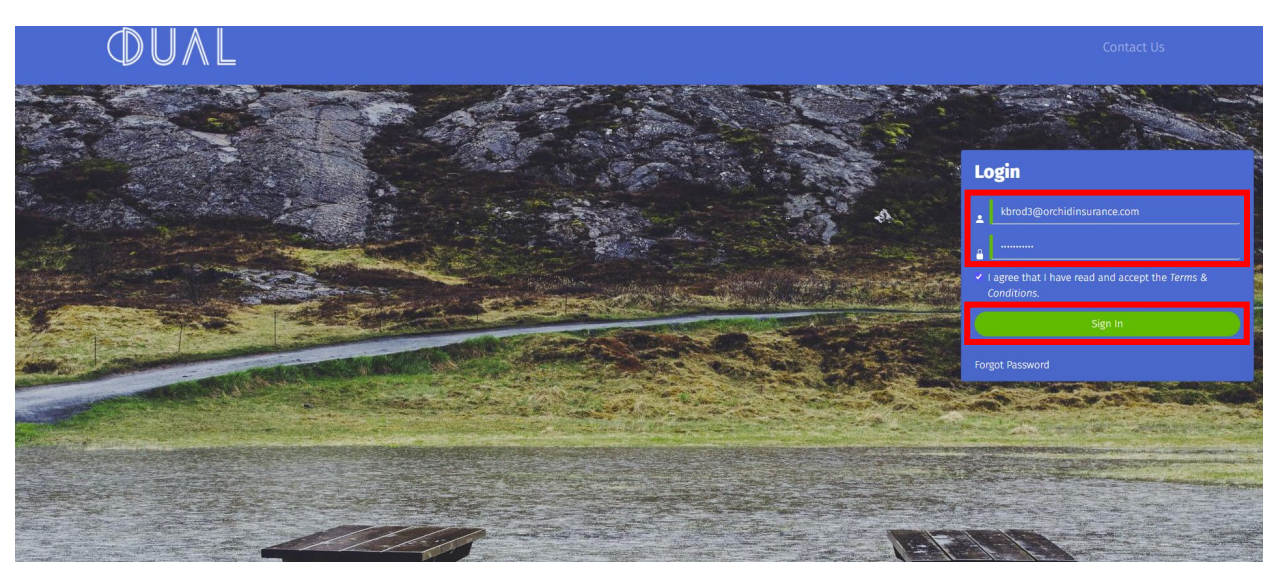

12) Once signed in, start a quote by selecting "New Quote" for DUAL's flood products.

| $\mathbb{O}$ UA | Quotes Renewals Poli            |                                            |                                 |                |               |                            |
|-----------------|---------------------------------|--------------------------------------------|---------------------------------|----------------|---------------|----------------------------|
| Quotes          |                                 |                                            | Search                          |                | Q ⊕ New Quote |                            |
| Insured         | Risk Address                    | Agency                                     | Agent                           | Status         | Control #     | Modified $\vee$            |
| 3609 W Bay Ave  | 3609 W Bay Ave, Tampa, FL 33611 | Orchid Insurance                           | Default Underwrit               | ter 🖂 Referral |               | Oct 25, 2023               |
| ⊖ Refresh       |                                 |                                            | is 1 Next »                     |                |               |                            |
|                 |                                 |                                            |                                 |                |               |                            |
|                 |                                 |                                            |                                 |                |               |                            |
|                 |                                 |                                            |                                 |                |               |                            |
|                 |                                 |                                            |                                 |                |               |                            |
|                 |                                 |                                            |                                 |                |               |                            |
|                 |                                 |                                            |                                 |                |               |                            |
|                 |                                 |                                            |                                 |                |               |                            |
|                 | Q                               | UAL © 2024 DUAL North America, Inc.   Priv | acy Policy   Terms & Conditions |                |               | Version: 2024.2.8.1 (Test) |

- 13) Once you have registered for DUAL and have set up your credentials, you can access DUAL through the Connect passthrough.
  - a. Return to the top of this document and follow steps 1-4.
    - i. Return to Connect and login.

- ii. Click Digital Partnerships.
- iii. Select your state and click the DUAL tile.
- iv. On the DUAL registration page, click the green "Sign In" button to be routed to their login page. Enter your DUAL credentials and select "Sign In".

Help & Support:

Password Resets & Credentialing DUAL Flood (973) 631-7575 flood@dualcommercial.com

Orchid Connect (772) 226-5546 1-866-370-6505 agencyservices@orchidinsurance.com